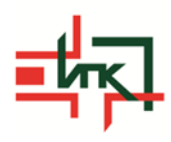

## ИНСТРУКЦИЯ

Для прохождения курса (дистанционного обучения) необходимо:

## Пройти самостоятельную регистрацию на сайте дистанционного обучения.

Алгоритм действий при первоначальной регистрации:

1. Зайдите на главную страницу сайта <u>http://do.ipk-knoc.ru</u> (появится окно рис.1)

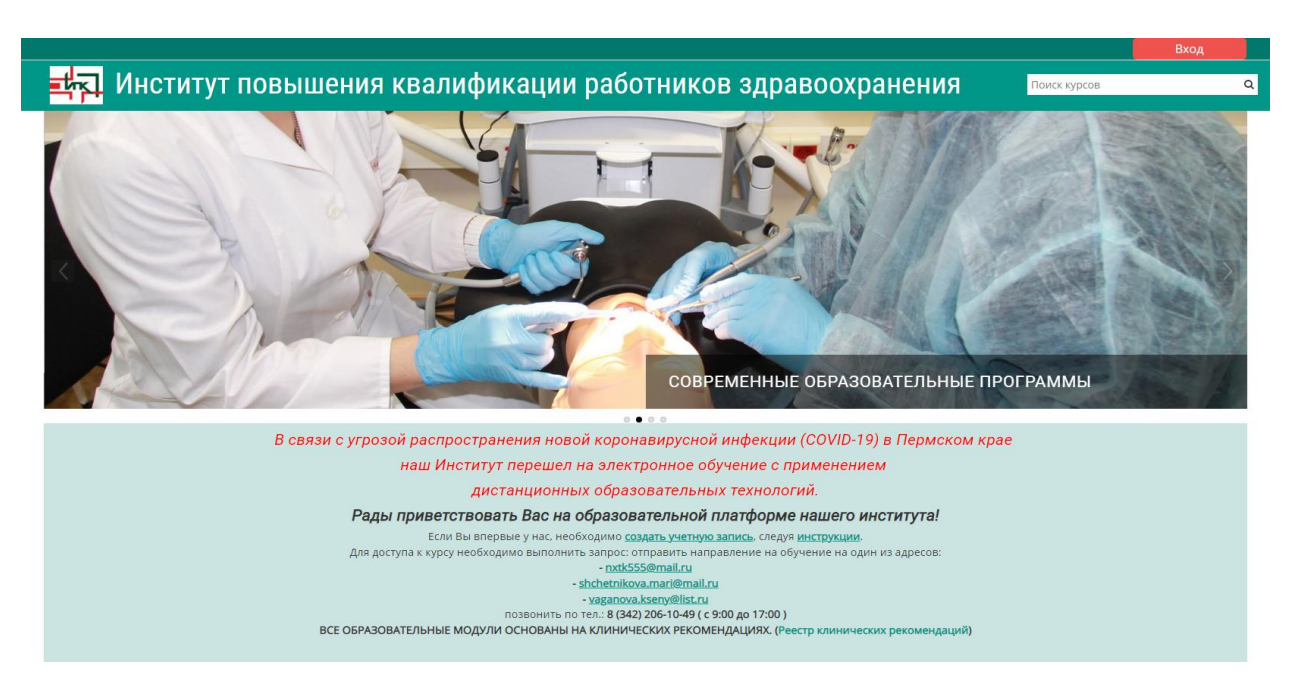

2. Для начала процедуры регистрации необходимо кликнуть мышкой по слову «ВХОД»

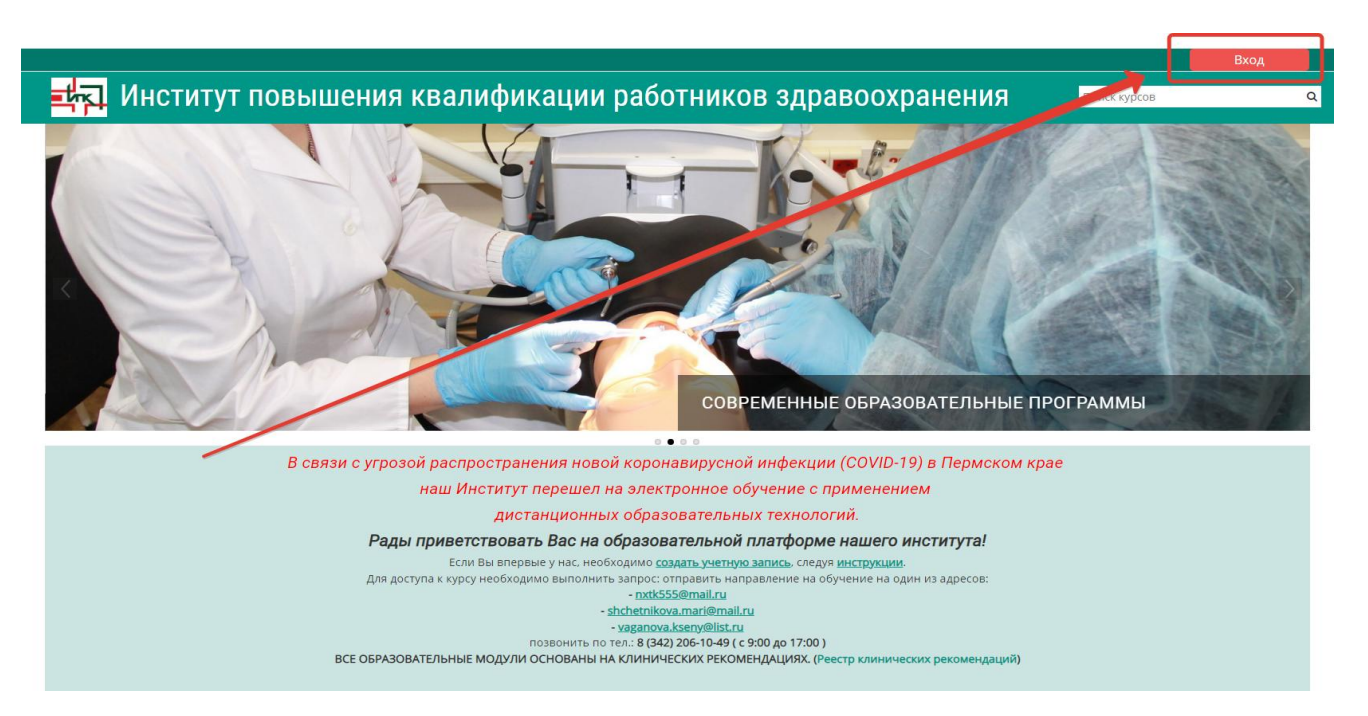

3. Для доступа к дистанционным курсам вам необходимо создать учетную запись на сайте (зарегистрироваться). На странице для авторизации приведена пошаговая инструкция для самостоятельной регистрации:

| 🔁 Институт повышен | ния квалификации работников здравоохранения                                                                                                    | Поиск кур |
|--------------------|----------------------------------------------------------------------------------------------------|-----------|
|                    | Логин / адрес электронной почты Вашем браузере должен быть разрешен<br>Пароль В ашем браузере должен быть разрешен<br>Э Запомнить логин<br>Вход                                                                                                    |           |
|                    | Вы в первый раз на нашем сайте?<br>Регистрация на сайте выполняется после заключения договора, по прямому договору - после оплаты<br>обучения.<br>Для полноценного доступа к курсам на этом сайте Вам потребуется потратить пару минут, чтобы                                                                                                    |           |
|                    | самостоятельно создать учетную запись.<br>Пошатовая инструкция:<br>1. Укажите свои данные в форме «Новая учетная записы».<br>2. На указанный Вами адрес электронной почты сразу же будет отправлено письмо (возможно попадет<br>в ставиматрать:<br>3. Прочитайте это письмо и пройдите по указанной в нем ссылке.<br>4. Учетная запись будет подтверждена и Вы войдете в систему.<br>5. Теперь выберите занитересовавший Вас курс.<br>6. Для доступа к курсу. Вам необходимы выполнить запрос одним из способов (написать письмо на<br>эллочту пкиtSSSemail.ru, лико shchetnikova.mari@mail.ru, указывая Ф.И.О.<br>и курс бучетия, или позвонить по тел. 8342/2061-049.<br>7. Итак, теперь у Вас поввился полный доступ к курсу. С этого момента для доступа к курсам, на которые<br>Вы запксались. Вам Курст достаточно ввести логии и пароль (тог и от Вы указали заполняя форму). |           |

4. Для начала, необходимо заполнить новую учетную запись (форму, содержащую данные о вас). Для этого кликните по гиперссылке, выделенной синим цветом Новая учетная запись или по кнопке ниже – Создать учетную запись

| 🛃 Институт повышен | ия квалификации работников здравоохранения                                                                                                    | Поиск курсов | م |
|--------------------|----------------------------------------------------------------------------------------------------|--------------|---|
|                    | Логин / адрес электронной почты Забыли логин или пароль?<br>В Вашем браузере должен быть разрешен<br>пароль прием cookies<br>Запомнить логин<br>Вход                                                                                                    |              |   |
|                    | Bustic Constraints and a call the bunch in Herce is a skinole Hirls and or obspail. On or promoting or obspail is a call the bunch in Herce is a skinole Hirls and or obspail. On or promoting or obspail is a call to bunch in Herce is a skinole Hirls and or obspail. The promoting of the skinole is a skinole Hirls and the skinole is a skinole Hirls and the skinole is a skinole skinole is a skinole skinole is a skinole skinole is a skinole skinole skinol |              |   |

5. Откроется окно с формой для заполнения данных о вас. Все пустые поля необходимо заполнить.

| институт повышения квалификации работников<br>здравоохранения                        |
|--------------------------------------------------------------------------------------|
| Новая учетная запись                                                                 |
| <ul> <li>▼ Свернуть все</li> <li>▼ Выберите имя пользователя и пароль</li> </ul>     |
| Логин                                                                                |
| Пароль Ф                                                                             |
| <ul> <li>Заполните информацию о себе</li> <li>Адрес электронной основание</li> </ul> |
| Адресэлектронной почты (еще раз)                                                     |
| Фамилия                                                                              |

В поле Логин мы рекомендуем записать <u>маленькими латинскими буквами</u> вашу фамилию, добавив к ней спереди или сзади Ваши инициалы (без пробелов, без разделительных знаков: точек, тире и т.п.). Например: Александр Иванович Петров записываем так **aipetrov** или **petrovai** 

В поле Пароль вы должны записать с заглавной буквы свое имя, год рождения, Например: Natalya1978 или Boris1969 (без пробелов)

Поставив галочку в окошечке «Показать», Вы сможете увидеть введенный вами пароль и проверить его. Созданные вами и введенные на сайт, <u>логин и пароль</u> <u>необходимо сохранить</u> (записать).

Ниже необходимо заполнить информацию о себе:

- в поле e-mail необходимо ввести свой личный адрес электронной почты
- в окошечке ниже e-mail необходимо ввести повторно
- в окошечке Имя вы вводите свое Имя и Отчество (по-русски, с заглавной буквы)
- в окошечке Фамилия вводится фамилия (по-русски, с заглавной буквы)
- в окошечке Город необходимо ввести название населенного пункта, в котором вы проживаете. Ниже, поле <u>«Выберите страну»</u> заполнять не нужно.

- в окошке Контактный телефон указываете свой мобильный телефон

- в окошке Место работы написать аббревиатурой учреждение, в котором вы работаете либо частное лицо.

- Дата рождения
- СНИЛС

- в окошке Цикл обучения выбрать в ниспадающем списке ваш курс обучения.

| Ко | нтактый телефон 🏮 |                                                     |      |
|----|-------------------|-----------------------------------------------------|------|
| Me | есто работы       |                                                     |      |
| Да | та рождения       | 17 🗢 Январь 💠 1945 🕈 🛗 🗹 Включить                   |      |
| ~  | Профессионал      | ьные сведения                                       |      |
| До | лжность           | -руководитель 🗢                                     |      |
| Cn | ециальность       | Акушерское дело 🗘                                   |      |
| ци | кл обучения       |                                                     |      |
|    |                   |                                                     | Q,   |
|    | Секретный вопрос  | КОНФЕРЕНЦИЯ                                         | *    |
|    |                   | 1. ОБУЧЕНИЕ ВРАЧЕЙ:                                 | - 11 |
|    |                   | Производственный контроль в МО                      |      |
|    |                   | Военно-врачебная комиссия                           |      |
|    |                   | Организация здравоохранения и общественное здоровье |      |
|    |                   | Акушерство и гинекология                            |      |
|    |                   | Аллергология и иммунология                          |      |
|    |                   | A                                                   | ٣    |

После заполнения всех полей регистрационной формы, нажмите на кнопку «Сохранить»

6. Если заполнение регистрационной формы было произведено успешно, Вы получите следующее сообщение: «На указанный Вами адрес электронной почты (.......@.......ru) было отправлено письмо с простыми инструкциями для завершения регистрации.

7. Далее, перейдите в свой ящик электронной почты, указанный при регистрации. На этот ящик в течение нескольких минут должно поступить письмо со следующим содержанием:

«...На сайте "Система дистанционного обучения ..." был запрос на создание учётной записи с указанием Вашего адреса электронной почты. Для подтверждения новой учетной записи пройдите по адресу:.....

Если письмо не пришло в течение 3 минут, значит оно находится в <u>«Спам»</u>, смотрите в этой папке.

Чтобы подтвердить учетную запись, проследуйте по ссылке на web-aдрес:...» Далее должна быть расположена длинная гиперссылка из множества символов. Вам необходимо один раз кликнуть по этой гиперссылке

Subject: Институт повышения квалификации работников здравоохранения: подтверждение учетной записи Здравствуйте,

На сайте «Институт повышения квалификации работников здравоохранения» был запрос на создание учетной записи с указанием Вашего адреса электронной почты.

Для подтверждения новой учетной записи пройдите по следующему адресу:

https://do.ipk-knoc.ru/login/confirm.php?data=\_\_\_\_\_

В большинстве почтовых программ этот адрес должен выглядеть как синяя ссылка, на которую достаточно нажать. Если это не так, просто скопируйте этот адрес и вставьте его в строку адреса в верхней части окна Вашего браузера.

С уважением, администратор сайта,

do@ipk-knoc.ru

## 8. В день начала обучения доступ к курсу будет открыт. Если курс недоступен, просим обратиться в Учебный отдел тел. 8 (342) 206-76-63

9. После доступа к курсу, заходите на сайт, слева опция «Мои курсы», нажимаете и у Вас в доступе курс обучения. Приступайте к изучению материалов.

11. Завершая занятие с материалами дистанционного курса, кликните по кнопке Выход в правом верхнем углу страницы сайта.

12. В следующий раз, при посещении сайта дистанционного обучения для авторизации на сайте необходимо кликнуть мышкой по слову «ВХОД»

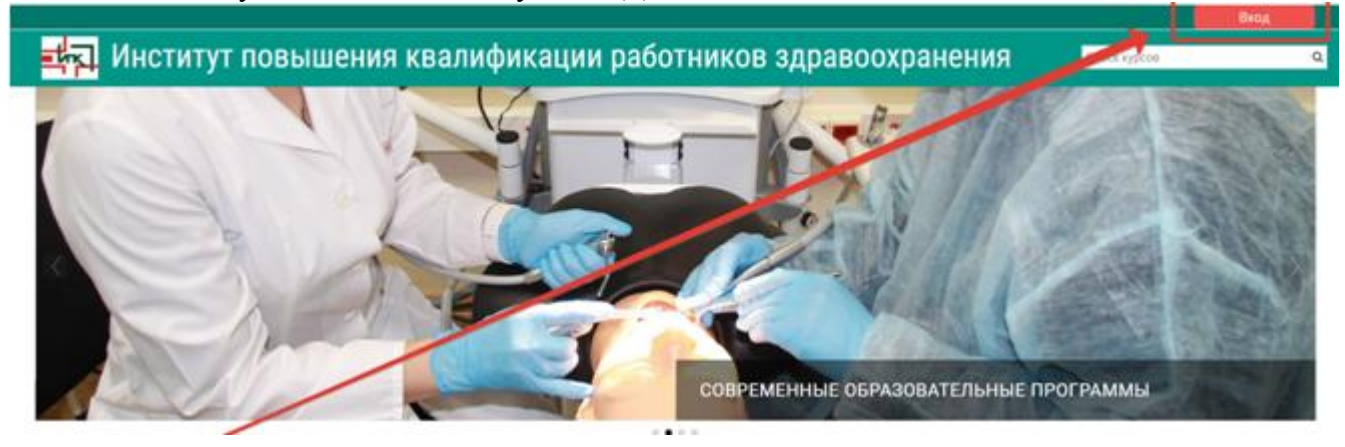

12. Вы перейдете на страницу для авторизации и регистрации. Введите свои логин и пароль (созданные при регистрации) в соответствующие окошечки и нажмите кнопку Вход.

| 式 Институт по | вышения квалификации работников здравоохранения                                                                                                | Панск курсон |  |
|---------------|----------------------------------------------------------------------------------------------------|--------------|--|
|               | Логин / адрес электронной понты Пароны?<br>Пароль Валомнито логин<br>Запомнито логин<br>Входа                                                  |              |  |
|               | Вы в первый раз на нашем сайте?<br>Регистрация на сайте выполняется после заклечения договора, по прямому договору - после оплаты<br>обучения. |              |  |

После этого Вы сможете перейти на страницу своего дистанционного курса (опция **Мои курсы**) и продолжить процесс дистанционного обучения.

Желаем успехов в освоении материалов!